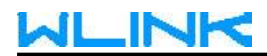

## **Remote Access by GUI**

### 1. Choose Mix mode in Operation Mode of Device.

|      | Interface         | Model              | WL-R320                                  |
|------|-------------------|--------------------|------------------------------------------|
|      | Network           | MAC Addross        | 2040-40-06-05-00                         |
|      | VPN               | MAC AUGUESS        | 66:12:4E:U5:2E:3U                        |
| ((1: | Wireless          | Current Time       | 21:30:16 (04/18/2023) Copy from computer |
| ۵    | Station           | Time Source        | NTP Server                               |
|      | Application       | Run Time           | 03:52:29                                 |
| 00   | System            |                    | System Reboot                            |
| •    | Device            |                    |                                          |
| -    | Configure         |                    |                                          |
|      | Software          | Operation Mode     | Mix                                      |
|      | Password          |                    | AP<br>Gateway                            |
|      | Remote Management |                    | Dual WAN Gateway<br>2.4G WISP            |
|      | Auto Reboot       | Time Zone          | LTE Gateway<br>Mix                       |
|      | Telnet Server     | NTP                | Sync                                     |
|      | SSH Server        | NTP Server         | cn.pool.ntp.org                          |
| 4-1  | Web Server        |                    |                                          |
| Ň    | Debug             | NTP Server2        | time.windows.com                         |
| *    | Development       | NTP Server3        | ntp.aliyun.com                           |
|      | (®)               | NTP Service        |                                          |
|      | LTE<br>LTE SMS    |                    |                                          |
|      | LTE Backup SIM    | Stat               | us 🗸 🔘                                   |
| Г    | WAN               | IPv4 Mo            | de Static IP 🗸                           |
|      | WISP(2.4G)        |                    |                                          |
|      | LAN               | IPv4 Addre         | 192.168.10.116                           |
| -    | Hosts             | Subnet Ma          | isk 255.255.255.0                        |
| -    | ALG               | Gatew              | ay 192.168.10.1                          |
|      | Time to Live(TTL) | D                  | NS 102 168 10 1                          |
|      | Firewall          |                    |                                          |
|      | Port Map          | DN                 | S2 8.8.4.4                               |
|      | Port Proxy        | IPv4 Masquerade(NA |                                          |
|      | Route Table       |                    |                                          |
|      | Advanced Routing  |                    |                                          |
|      | VPN               | Availability Che   | ck Disable V                             |
| (î:  | Wireless          |                    |                                          |
|      | Station           |                    | Refresh Apply                            |
|      | Application       |                    |                                          |
| o°.  |                   |                    |                                          |
|      | System            |                    |                                          |

# 

| <b>₽</b> Dashboard    | ☆ Network > Firewall |       |
|-----------------------|----------------------|-------|
| Utilization           | Interface            | WAN   |
| Interface             | Status               |       |
| Network               |                      |       |
| - Connection          | Default Action       | Drop. |
| LTE                   | ICMP Access          |       |
| - LTE SMS             | IPSEC Access         | • ×   |
| LTE Backup SIM        |                      |       |
| WAN                   | Telnet Access        | • ×   |
| WISP(2.4G)            | SSH Access           | ×     |
| - LAN                 | WER Access           |       |
| Hosts                 | WEBACCESS            |       |
| - ALG                 | ICMP Through         | • *   |
| ··· Time to Live(TTL) | IPSEC Through        | • *   |
| Firewall              |                      |       |
| Port Map              | NAI Inrough          |       |

#### 4. Configure Web Port

| ≓                                  | Dashboard         | ☆ System > Web Server     |               |
|------------------------------------|-------------------|---------------------------|---------------|
|                                    | Utilization       | Web Server                |               |
| 1                                  | Interface         | Enable HTTP               |               |
| *                                  | Network           |                           |               |
|                                    | VPN               | Port                      | 80            |
| (1:                                | Wireless          | Enable HTTPS              | • *           |
|                                    | Station           | Designated Address Access |               |
|                                    | Application       |                           |               |
| <b>Q</b> <sub>0</sub> <sup>0</sup> | System            |                           | Refresh Apply |
|                                    | Device            |                           |               |
|                                    | Configure         |                           |               |
|                                    | Software          |                           |               |
|                                    | Password          |                           |               |
|                                    | Remote Management |                           |               |
|                                    | Auto Reboot       |                           |               |
|                                    | Telnet Server     |                           |               |
|                                    | SSH Server        |                           |               |
| •                                  | Web Server        |                           |               |

For example, the router WAN connected to office network. It's request to configure NAT in office gateway such as external port 60180, internal IP 192.168.8.116, and internal port 80. We'll access to the router as below.

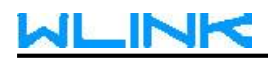

← → C ▲ 不安全 | wlinktech.com.cn:60180/index.html#dashboard

### WLINK

| WL-R320     |               |              |                     |           |   |
|-------------|---------------|--------------|---------------------|-----------|---|
| ➡ Dashboard | A > Dashboard |              |                     |           | , |
| Utilization | ALTE          |              |                     | ITT could |   |
| Interface   | all LI E      |              |                     | LTE Speed |   |
| Network     | $\cap$        | Status       | NO Device           |           |   |
| Q VPN       | 100%          | ICCID        |                     |           |   |
|             |               | IMEI         |                     |           |   |
| 🛜 Wireless  |               | Network      | dit                 |           |   |
| Station     |               | Signal       | NO Signal           |           |   |
| Application | 100%          | IPv4 Address |                     |           |   |
| 😋 System    |               | Online Time  |                     |           |   |
| 航 Debug     | <b>V</b> Byte | ↓Packet      | yte <b>^</b> Packet |           |   |
| Development |               |              |                     |           |   |